# Close or Freeze Position

## **CONTENTS**

| Purpose                                  | 1 |
|------------------------------------------|---|
| Log in to Workday (Employee Work Center) | 1 |
| Close a Position                         | 1 |
| Freeze/Unfreeze a Position               | 2 |
| Link Help Desk Contact Information       | 2 |

## PURPOSE

This is for HR Partners to manage positions. If you do not want a vacant position to show up on the Legislative Vacancy report, you can close or freeze the position. **NOTE:** Once you close a position, you cannot "re-open" the position.

## LOG IN TO WORKDAY (EMPLOYEE WORK CENTER)

- 1. Log in to Workday (Employee Work Center) from this page, <u>http://link.nebraska.gov/</u>.
  - a. **If you have an @nebraska.gov email**, click the first link that says, "Log in with your @nebraska.gov email." On the next screen, type your email address and your email address password.
  - b. **If you do NOT have an @nebraska.gov email**, click the second link that says, "Log in with your User Name / Workday password." On the next screen, type your User Name and Workday password.
- 2. Click Sign In (or press Enter).

## **CLOSE A POSITION**

- 1. Type the position number in the search box and press Enter.
- 2. Click Actions > Position Restrictions > Close Position.

|                   |                     |                | (Unfille             | ed) | Actions                                             |            |                                          |
|-------------------|---------------------|----------------|----------------------|-----|-----------------------------------------------------|------------|------------------------------------------|
| Position Overview | Incumbent           |                |                      |     | Actions                                             |            | Position Restr                           |
| Position Overview | Hiring Restrictions | Qualifications | Default Compensation | Bu  | Position Restrictions<br>Audits<br>Business Process |            | View As Of<br>Edit Position Restrictions |
|                   |                     |                |                      |     | Business Process                                    | <b>`</b> ( | Close Position                           |

- 3. Choose the Close Reason from the following options:
  - a. Close Position or Headcount > Close Position > Budget Cut.
  - b. Close Position or Headcount > Close Position > No Longer Needed.
  - c. Close Position or Headcount > Close Position > Organization Restructure.

Close or Freeze Position

- 4. Select the Close Date.
- 5. Click Submit.

#### FREEZE/UNFREEZE A POSITION

- 1. Type the position number in the search box and press Enter.
- 2. Click Related Actions > Position Restrictions > Manage Position Freeze.

| _                   |                     |                | (Unfille             | ed) | Actions                          |        |                                       |
|---------------------|---------------------|----------------|----------------------|-----|----------------------------------|--------|---------------------------------------|
| Position Overview   | Incumbent           |                |                      |     | Actions                          |        | Position Restr                        |
| Position Overview   | Hiring Restrictions | Qualifications | Default Compensation | Bus | Position Restrictions<br>Audits  | ><br>> | View<br>View As Of                    |
| Supervisory Organiz | ation               |                |                      |     | Business Process<br>Compensation | ,<br>, | Close Position Manage Position Freeze |

- 3. You have two options for Freeze (and two options for Unfreeze) for the **Freeze/Unfreeze Reason** ... choose your option, and then click the reason from the following options:
  - a. Freeze
    - i. Freeze Position, Headcount, or Job Group > Freeze > Budget Freeze.
    - ii. Freeze Position, Headcount, or Job Group > Freeze > Hold for Organization Structure Review.
  - b. Unfreeze
    - i. Freeze Position, Headcount, or Job Group > **Unfreeze** > Freeze Position, Headcount, or Job Group > **Unfreeze** > **Budget Unfrozen**.
    - Freeze Position, Headcount, or Job Group > Unfreeze > Freeze Position, Headcount, or Job Group > Unfreeze > Organization Structure Review Complete.
- 4. Select the Freeze Date.
- 5. **IMPORTANT:** Click the box for **Frozen** (or, if unfreezing a position, uncheck that box).
- 6. Click Submit.

#### LINK HELP DESK CONTACT INFORMATION

The LINK Help Desk assists with the following programs:

- Workday (Employee Work Center)
- Employee Development Center

Email: <u>as.linkhelp@nebraska.gov</u>

Phone: 402.471.6234